#### eightolives.com

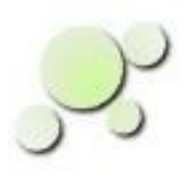

#### Simulating a Quadrature (I / Q) Mixer Design With Schematic Mobile and WaveformViewer

How to run this design example.

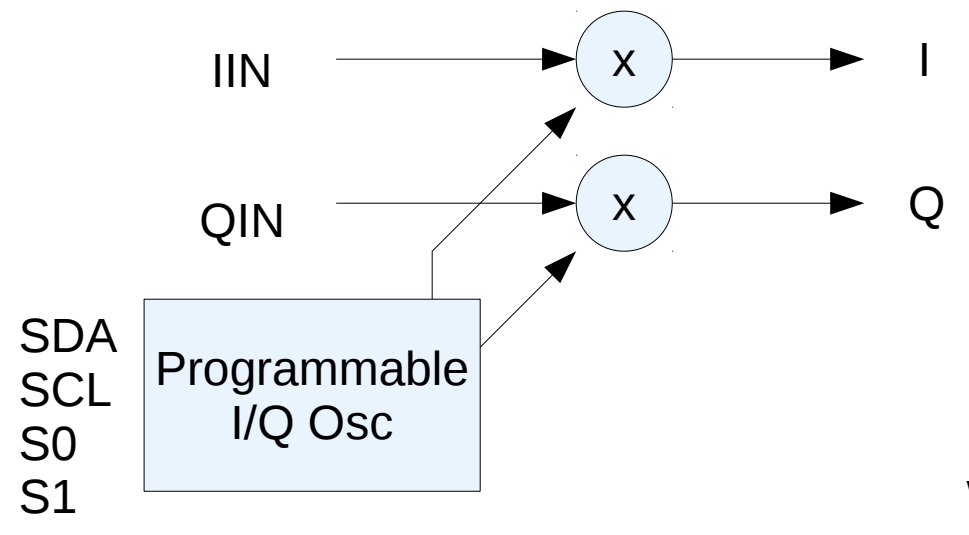

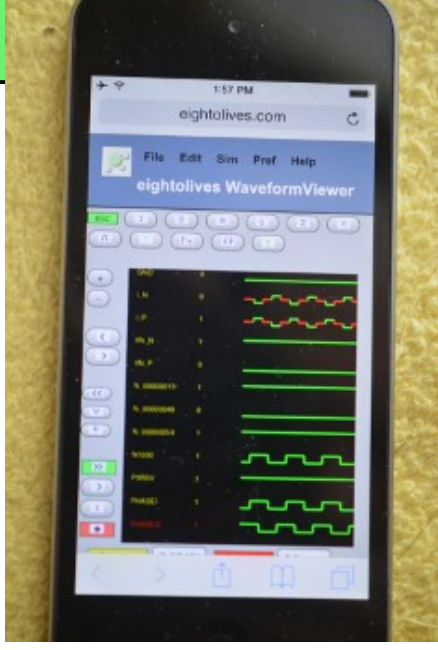

#### William\_Kaupinis@eightolives.com June 9, 2015

Copyright © 2015 William Kaupinis All Rights Reserved

#### eightolives.com Abstract

This presentation describes how to run the simulation demonstration of a Quadrature (I/Q) Mixer using eightolives Schematic Mobile and WaveformViewer.

The schematic is opened in eightolives' Schematic Mobile and then the menu command "View Waveforms" opens the design in WaveformViewer.

The circuit is usable as part of a Software Defined Receiver (SDR) design. The example shows the intended digital clocking waveforms and sampled outputs.

## eightolives.com Background

• A Quadrature Mixer is a building block for radios. Sampling radio signals with two waveforms 90 degrees out of phase allows further processing elements to eliminate unwanted mixer products.

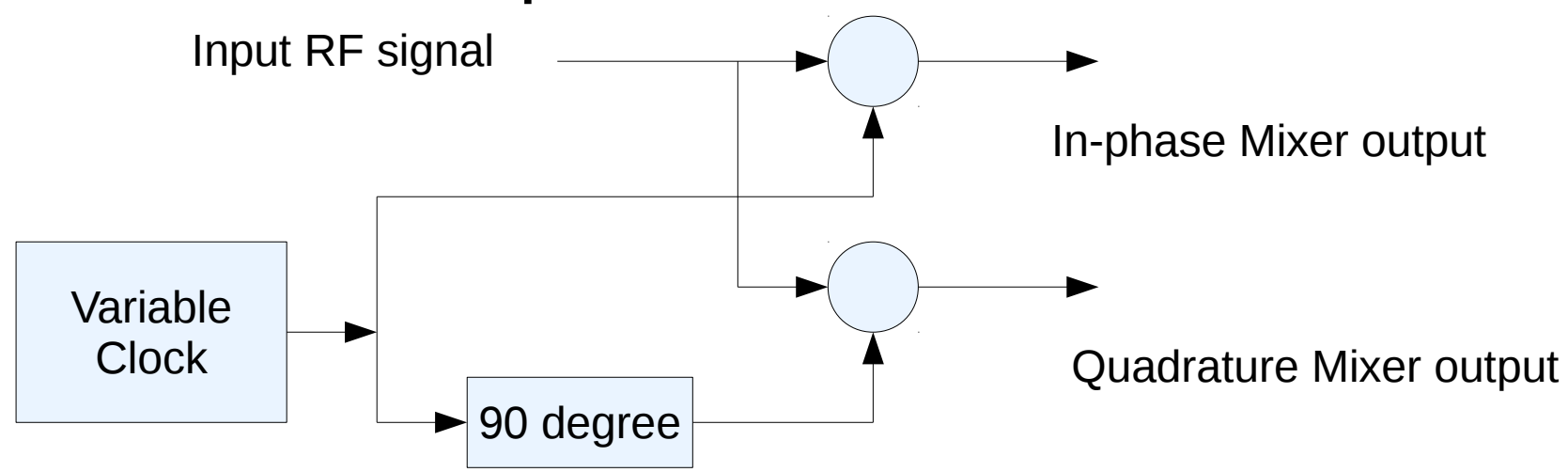

Copyright © 2015 William Kaupinis All Rights Reserved

#### eightolives.com Circuit Overview

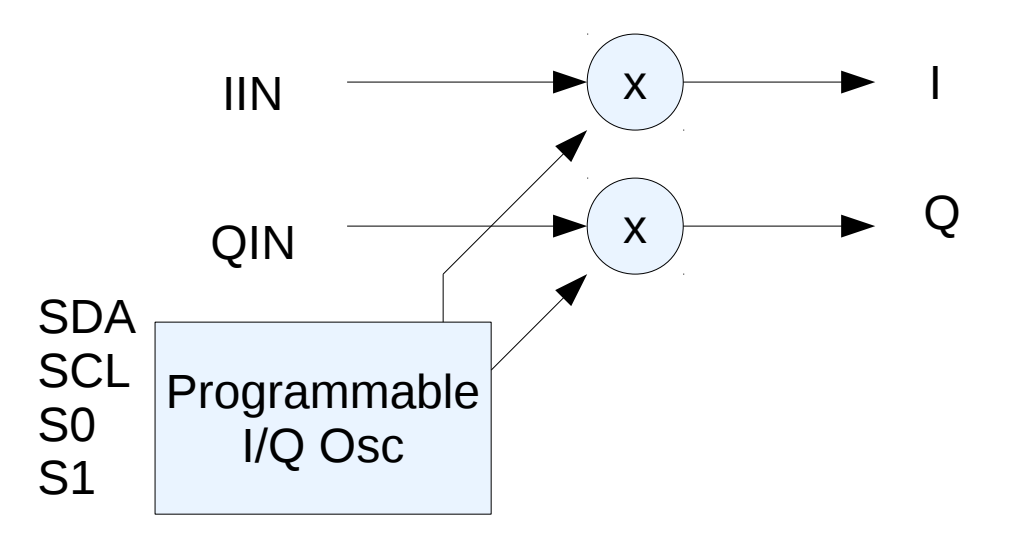

- Key components
  - Silicon Labs SI-570 Programmable XO
  - T.I. TS3A5017
  - Linear Tech LT3007 linear voltage regulator

- The mixer consists of 2 4 to 1 differential analog selectors that are controlled by a lowjitter programmable clock oscillator feeding a programmable clock divider chain.
- D flip-flop chains allow use of three frequency ranges covering 10 Khz to 40 MHz
- No input or output filtering is included

## eightolives.com Specifications

- Input Power: 5 VDC
- Analog in/out: 0 3V
- Mixer osc ranges

| S1, S0   |       | Fmixmin | Fminmax |
|----------|-------|---------|---------|
| (Si 570) |       | 10 MHz  | 160 MHz |
| 0, 0     | /4    | 2.5 MHz | 40 MHz  |
| 1, 0     | /64   | 156 KHz | 2.5 MHz |
| 1, 1     | /1024 | 10 KHz  | 156 KHz |
|          |       |         |         |

- Input signals
  - IIN\_P, IIN\_N (0 − 3 V)
  - QIN\_P, QIN\_N (0 3V)
  - SDA, SCL (I2C serial)
  - S1, S1 (LVTTL)
- Output Signals
  - I\_P, I\_N (0 3V)
  - Q\_P, Q\_N (0 3 V)

#### eightolives.com Sheet 1: Clock Generation

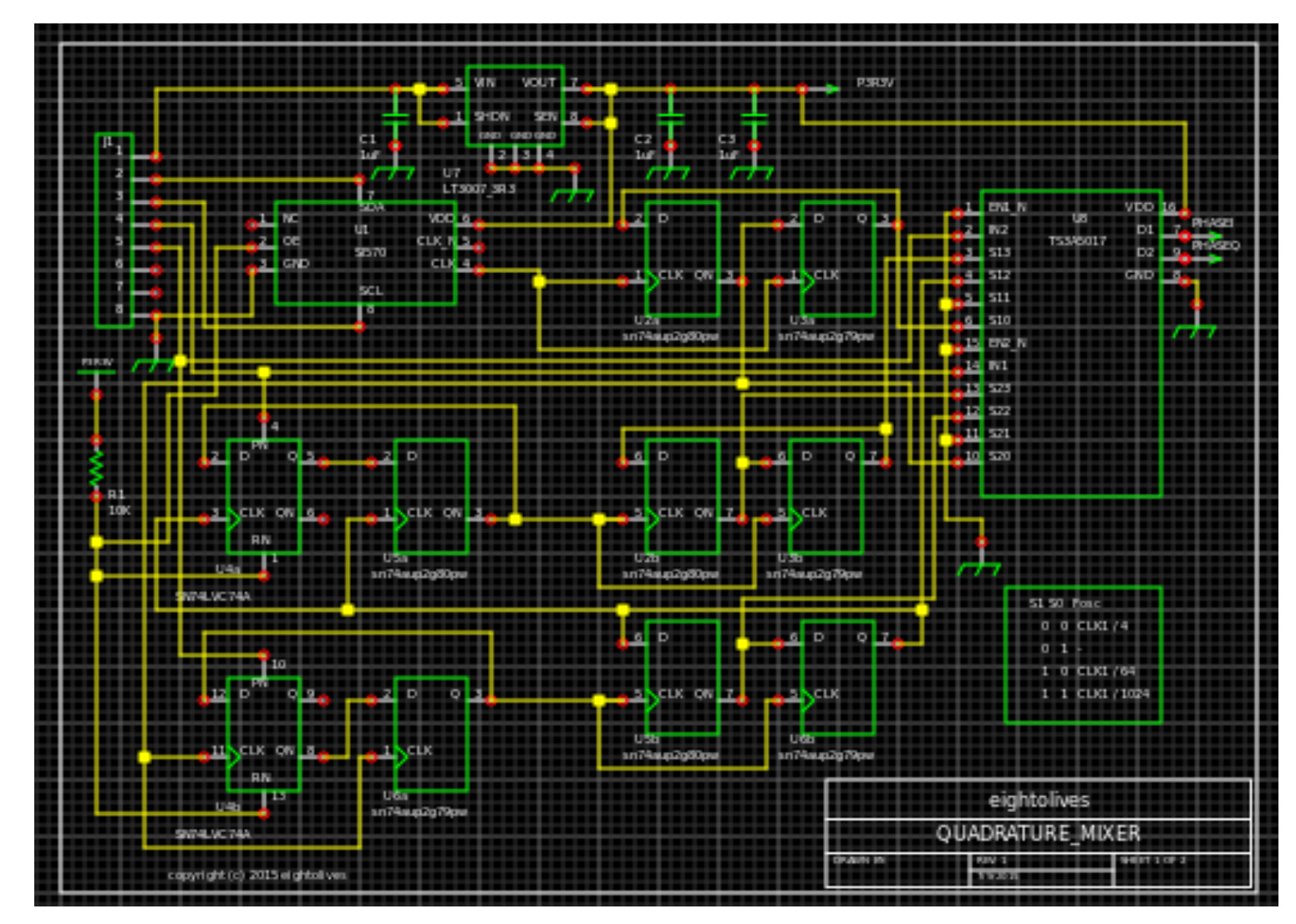

Copyright © 2015 William Kaupinis All Rights Reserved

# eightolives.com Sheet 2: Switching Mixers

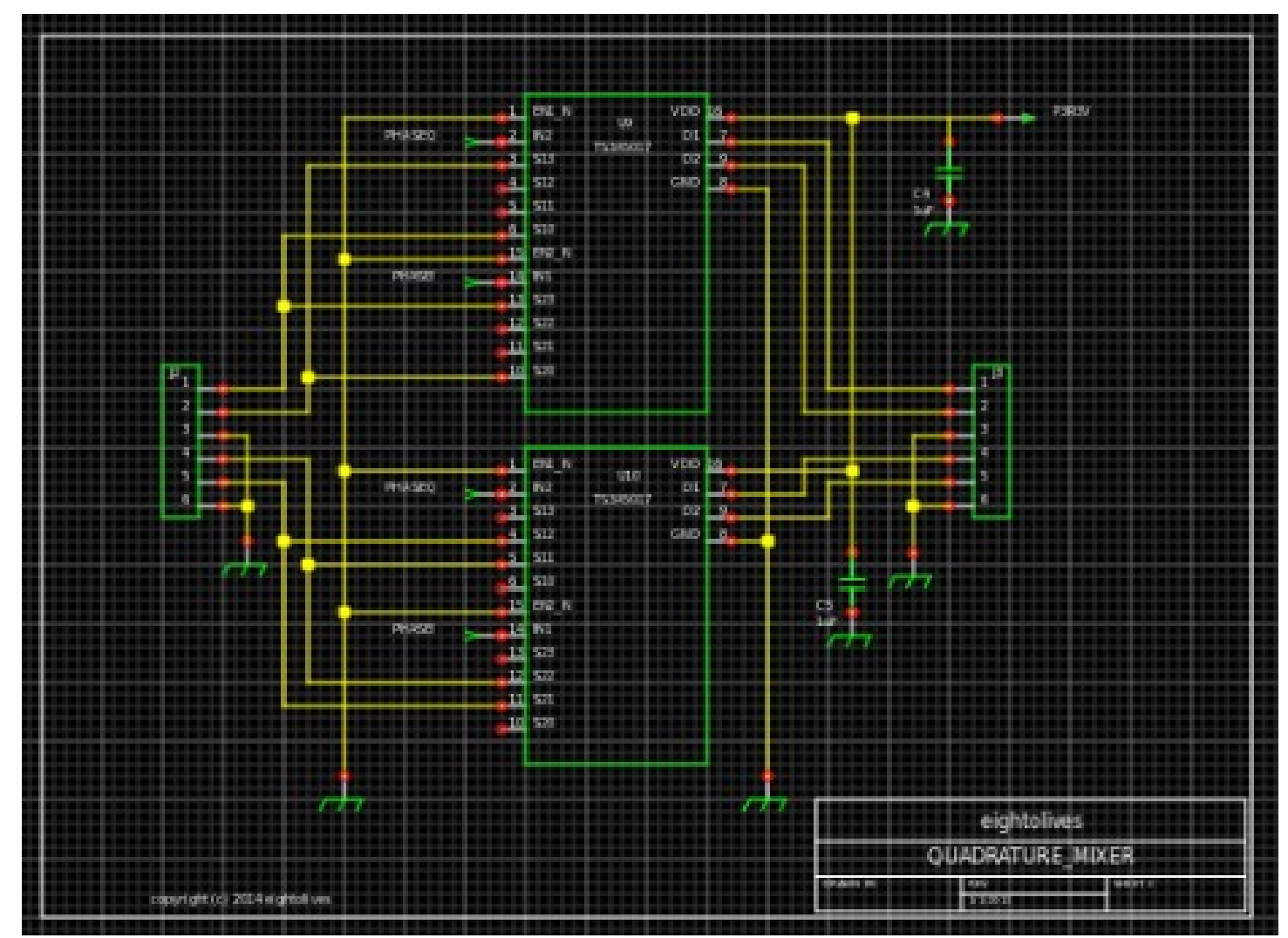

Copyright © 2015 William Kaupinis All Rights Reserved

#### eightolives.com First, start Schematic Mobile

- Schematic Mobile is tested with Firefox, Safari and Chrome web browsers
- You can open it from:
  - Eightolives Home: http://www.eightolives.com
  - Eightolives' QuickApps menu
    - http://www.eightolives.com/docs/Mobile/navigate/jstools.htm
  - Directly:
    - http://www.eightolives.com/docs/Schematic/SchematicM.htm

#### **eightolives.com** Next, click the Design menu, select Open Project

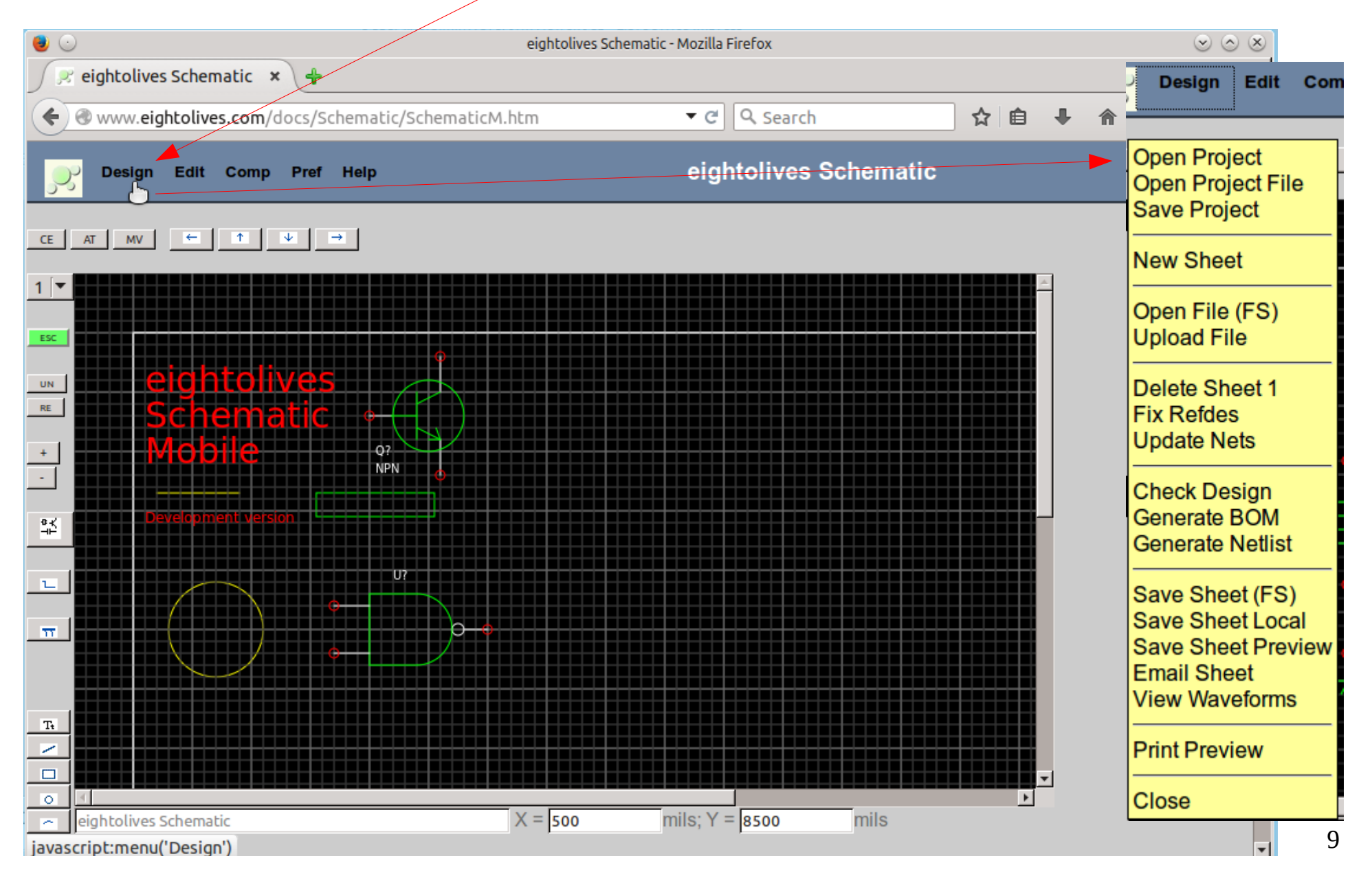

#### eightolives.com Select "Server" service

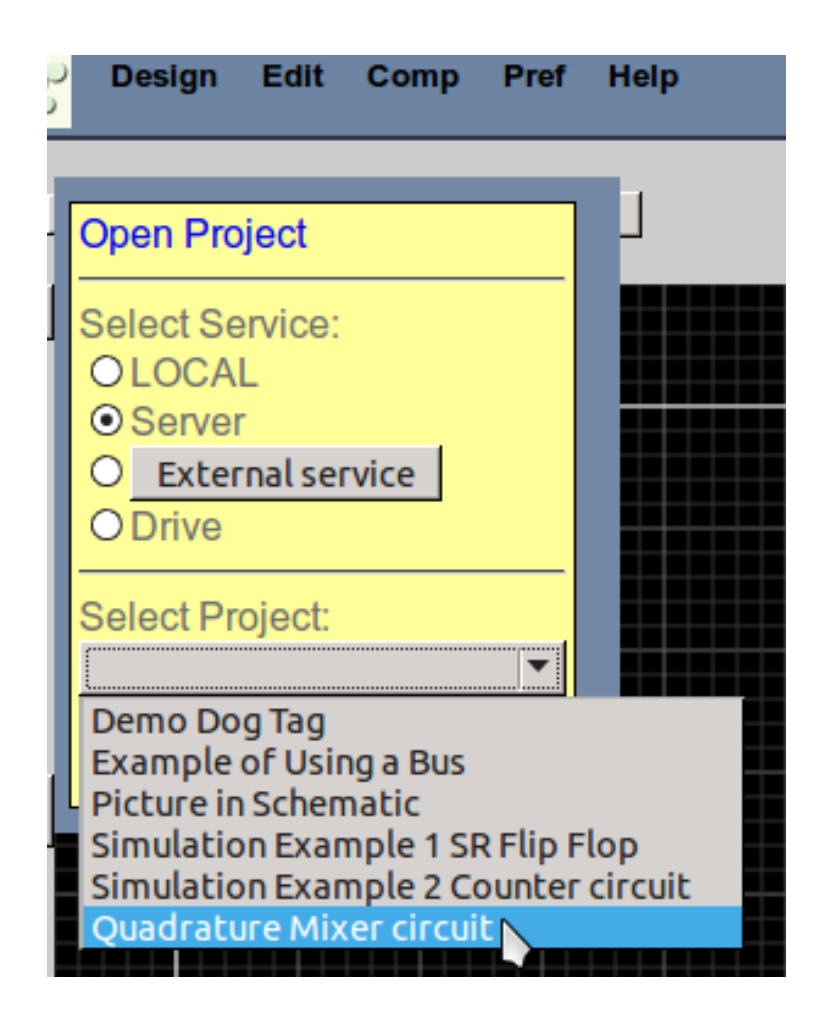

- Then from the Select Project drop-down window select "Quadrature Mixer circuit"
- Then click the Select button.

Copyright  $\ensuremath{\mathbb{C}}$  2015 William Kaupinis All Rights Reserved

#### **eightolives.com** Next, select Design > Open Project File

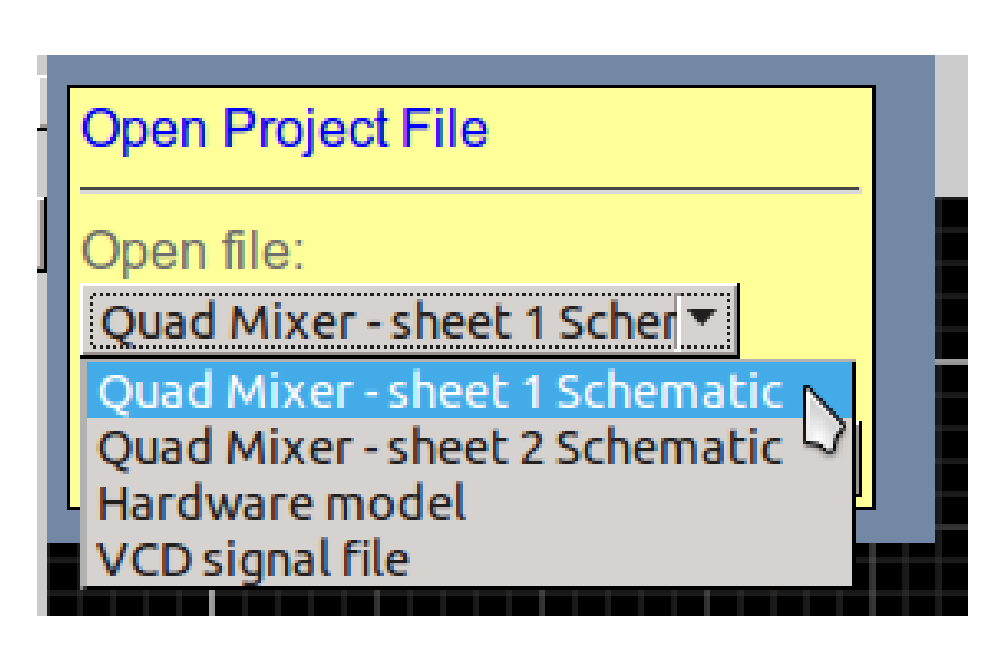

- Select sheet 1 then click the Open button
- Wait for the sheet to load then open sheet 2
- When you load a sheet, the original, empty sheet 1 is retained so the new sheets appear as sheet 2 and 3

#### eightolives.com Clean up and checks

| Design Edit Con                                                                            |  |  |  |  |
|--------------------------------------------------------------------------------------------|--|--|--|--|
| Open Project<br>Open Project File<br>Save Project                                          |  |  |  |  |
| New Sheet                                                                                  |  |  |  |  |
| Open File (FS)<br>Upload File                                                              |  |  |  |  |
| Delete Sheet 1<br>Fix Refdes<br>Update Nets                                                |  |  |  |  |
| Check Design<br>Generate BOM<br>Generate Netlist                                           |  |  |  |  |
| Save Sheet (FS)<br>Save Sheet Local<br>Save Sheet Preview<br>Email Sheet<br>View Waveforms |  |  |  |  |
| Print Preview                                                                              |  |  |  |  |
| Close                                                                                      |  |  |  |  |

- Using the Design Menu, click "Delete Sheet 1" to delete the empty original sheet
- Click "Fix Refdes" to check and correct any refdes issues
- Click "Update Nets" to check all net connections
- Click "Check Design" to perform checks and see results in the Report Window at the bottom of the page (or also in a popup window in some browsers)

#### eightolives.com The Check Design Report

Check Design 5/6/15

Net Checks:

Nets OK

Check Sheet 5/6/15 QUADRATURE\_MIXER 1: SHEET 1 OF 2

Comment: U1-1 NC has no connected signal Warning: U1-5 CLK\_N has no connected signal Warning: J1-6 P6 has no connected signal Warning: J1-7 P7 has no connected signal Warning: U4a-6 QN has no connected signal Warning: U4b-9 Q has no connected signal

Check Sheet 1 OK 5 warnings.

Check Sheet 5/6/15 QUADRATURE\_MIXER 2: SHEET 2

Warning: U9-4 S12 has no connected signal Warning: U9-5 S11 has no connected signal Warning: U9-12 S22 has no connected signal Warning: U9-11 S21 has no connected signal Warning: U10-3 S13 has no connected signal Warning: U10-6 S10 has no connected signal Warning: U10-13 S23 has no connected signal Warning: U10-10 S20 has no connected signal

Check Sheet 2 OK 8 warnings.

Check Design OK 13 warnings.

- No errors are reported
- The reported warnings are for pins that have no connections.
- Since it reflects the designer's intent, we continue on.

#### eightolives.com To start WaveformViewer

- For this demonstration, it is easiest to click Schematic Mobile's Design > View Waveforms menu option
- You will be prompted to save the eightolives' Hardware Model of the design, QUADRATURE\_MIXER.js
  - Click OK

#### eightolives.com WaveformViewer will start

| ۷ 🕑 🔍                                                                                                    | eightolives WaveformViewer - Mozilla Firefox |                                                       | $\odot \odot \otimes$     |
|----------------------------------------------------------------------------------------------------|----------------------------------------------|-------------------------------------------------------|---------------------------|
| 🔀 eightolives Schematic 🗙 🔀 eightolives                                                                                                    | Wavefor ×                                    |                                                       |                           |
| www.eightolives.com/docs/WaveformVi                                                                                                    | iewer/WaveformViewer.htm?p=ht ▼ C Q Search   | ☆ 自 ♣ 俞                                               | <b>∢ ⊗</b> ≡              |
| File Edit Sim Pref Help                                                                                                    | eightolives Wavefor                          | mViewer                                               |                           |
| ESC 1 0 H L Z X A                                                                                                    |                                              |                                                       |                           |
| + Time 100.000 ns                                                                                                    | 200.000 ns 300.000 ns 400.000 ns 500.000 ns  | 600.000 ns 7                                          |                           |
| * * *                                                                                                    | Set QUADRATURE_MIXER as TopElement?<br>psq   |                                                       |                           |
| +                                                                                                    | Cancel                                       |                                                       |                           |
| I<br>Cursor 1 0 Cursor 2 0                                                                                                    | Delta <mark>o</mark>                         | Click OK to set<br>QUADRATURE_M<br>top element to sim | IXER as the<br>ulate.     |
| Report:<br>Welcome to eightolives WaveformViewer<br>getService http://www.eightolives.com/docs/<br>PR0JECT_LIB = LOCAL -1 null<br>loadinit1 p=http://www.eightolives.com<br>/docs/WaveformViewer/sim3/,<br>d=QUADRATURE_MIXER.js, a=null |                                              | When loaded, the appears below the                    | design name<br>time line. |
| <pre>openProjectFileByName a http://www.eightolives.com /docs/WaveformViewer/sim3/QUADRATURE_MIXER.js</pre>                                                                                                    |                                              |                                                       |                           |

#### eightolives.com Click File > Open Project File

| File Edit Sim                                       | Pref Help      |
|-----------------------------------------------------|----------------|
| Open Project<br>Open Project File<br>Save CD        | Z X .          |
| Open File (FS)                                      | ADRATURE_MIXER |
| Check Simulatable                                   |                |
| Save VCD (FS)<br>Save VCD Local<br>Save VCD Preview |                |
| Print Preview                                       |                |
| Close                                               |                |

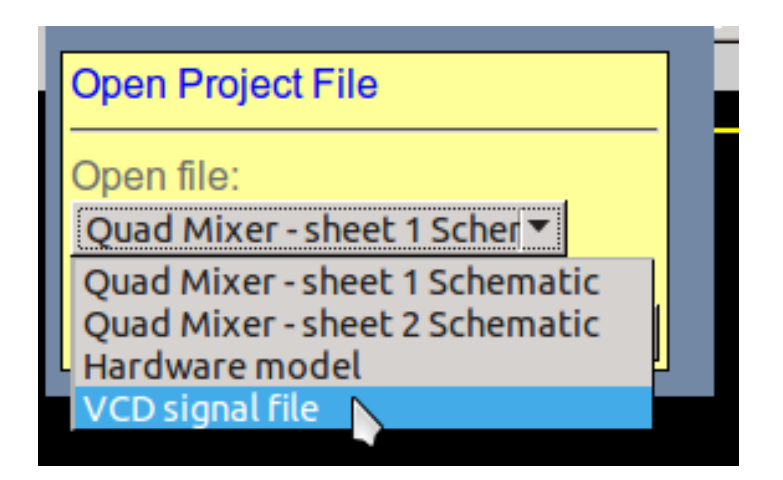

 Select the VCD (Value Change Dump) file entry and click the Open button. This loads a set of signals to monitor and sets predefined stimulus on the inputs.

# eightolives.com WaveformViewer with VCD file loaded

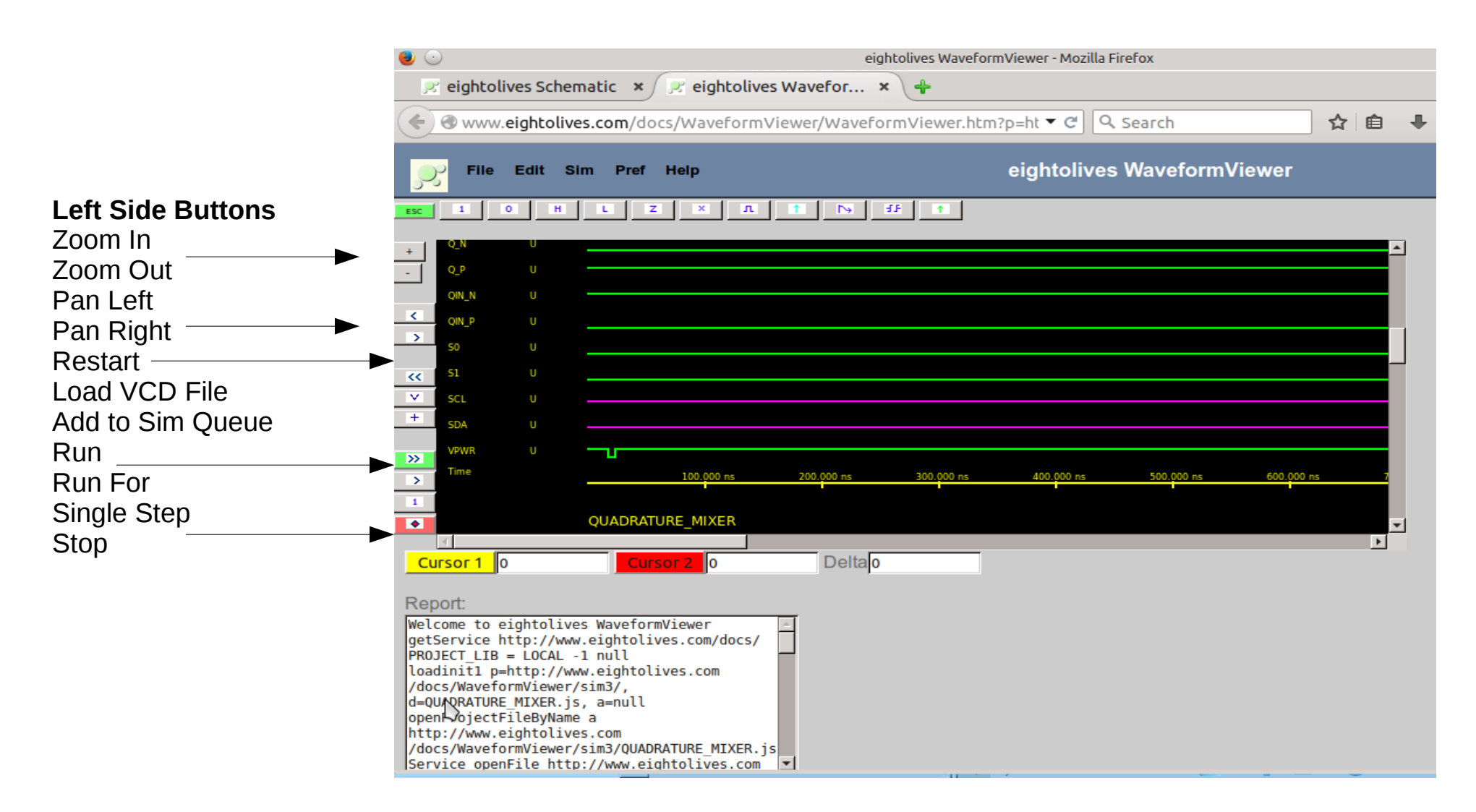

Copyright © 2015 William Kaupinis All Rights Reserved

#### eightolives.com About the Stimulus

- The provided stimulus file puts fixed (DC) logic values on the I and Q differential inputs.
- The VPWR input is pulsed low at the beginning since some simulation models use power being low as a condition to reset (for simulation only)
- The S1 and S0 divider control lines start at 0,0 and later changed to 1,0 and then 1,1 to demonstrate the three operating ranges. The full sim requires about 150 us of sim time. This sim is not self-terminating and will run to Max Sim Time.
- The default Max Sim Time is 5 us so that preference will need to be modified to view all three ranges.

#### eightolives.com Run the Sim

- Click the "+" button to add the stimulus to the sim queue
- Click the green ">>" button to run the sim.
- The sim will stop at the default Max Sim Time of 5 us

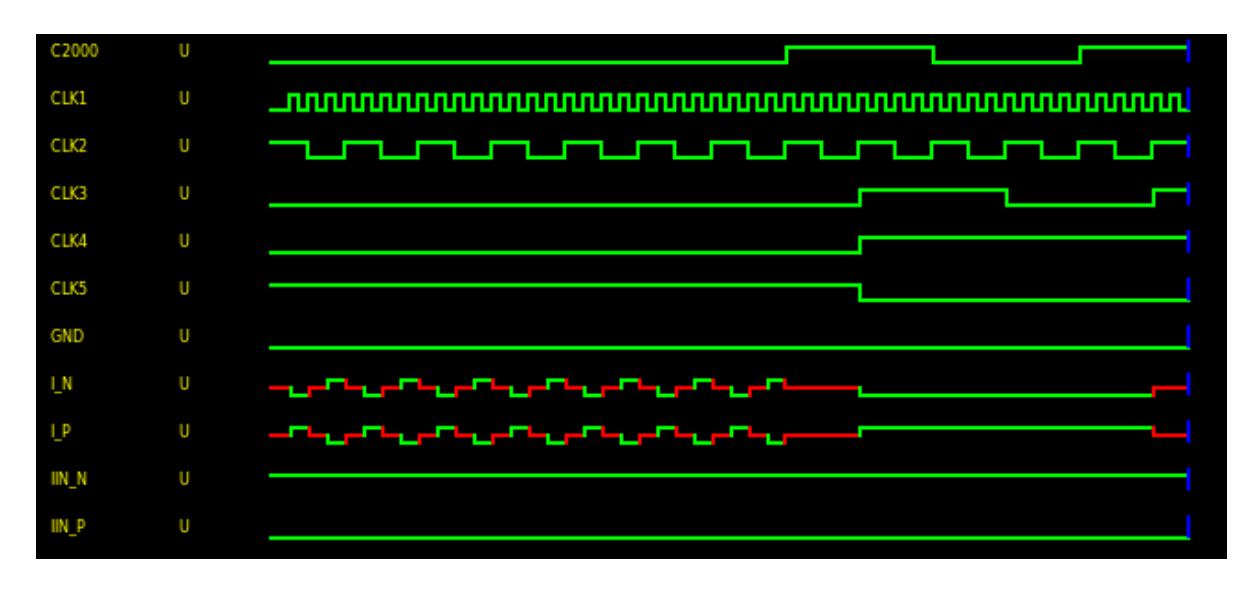

Copyright  $\ensuremath{\mathbb{C}}$  2015 William Kaupinis All Rights Reserved

The blue cursor shows the end of the sim.

I\_P and I\_N outputs show the mixing of the "DC" inputs with the mixing frequency.

Setting S1 to '1' at 2.8 us causes the frequency range to change.

#### eightolives.com Set Max Sim Time to 150 us

- From the Preferences menu select "set Max Sim Time" and enter 150 us in the dialog box.
- Restart the simulation using the Restart sequence shown in the next slide.
- Notice that the simulation proceeds in "chunks" of 1 us of sim time

#### eightolives.com To rerun a simulation

- Click the Restart button ("<<")</li>
- Click the Load VCD button ("v") if you want to reload the last VCD stimulus file
- Edit the waveform stimulus if you wish
- Click the ("+") button to add the stimulus to the simulation queue
- Click the Run button (">>")
  - Click the Run For button (">") for a specific run time

#### eightolives.com What the Mixer Does

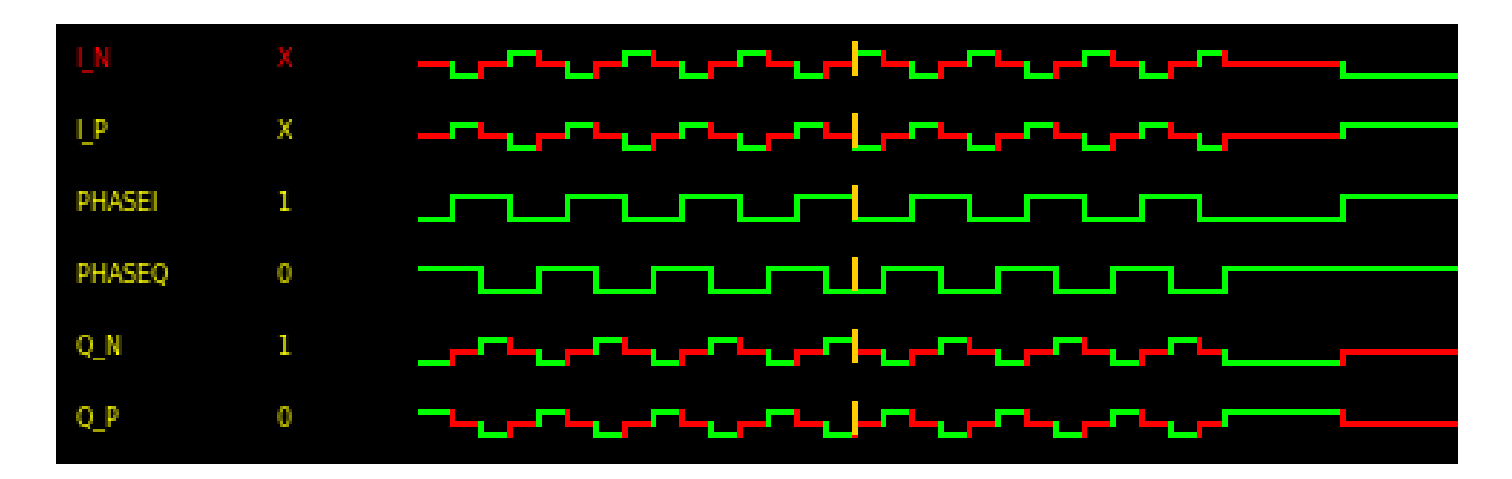

- PHASEI is similar to a sine wave and PHASEQ is similar to a cosine wave with respect to phase
- Note that the I and Q outputs sample the mixed input values out of phase based on the PHASEI and PHASEQ values

#### eightolives.com

 In an SDR receiver application, the outputs would typically be filtered and then further processed by analog circuits or converted to digital signals and be processed digitally

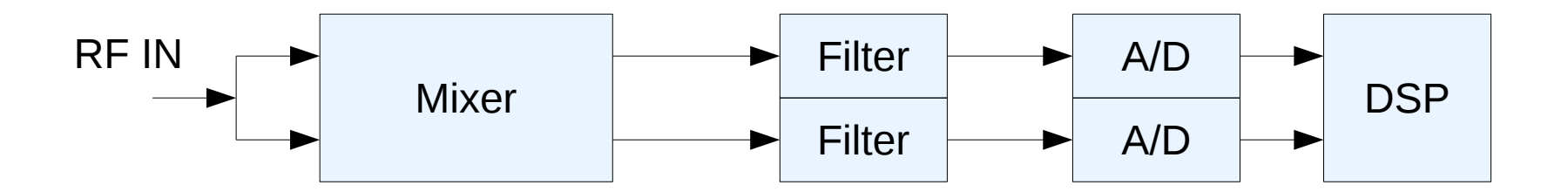

# eightolives.com

# Results

- The simulation shows that the clocks for the 3 frequency bands have the correct phase relation.
- It shows the mixer outputs behaving as expected.

#### eightolives.com About Chunk Time

- Browsers execute Javascript in a single thread.
- In order to be responsive to user input and avoid browser timeouts, a long simulation run is divided into smaller chunks separated by a Pause Time.
  - WaveformViewer's default chunk is 1 us of sim time
  - The default PauseTime between chunks is 1000 ms (1 sec)
  - Both items can be changed via Preferences > Set Sim Chunk Timing
- If a chunk takes too long to execute (> 10 sec), the browser may report a non-responsive script which you may continue or halt.

#### eightolives.com Alternate way to start this sim

- You can also do this sim directly from WaveformViewer
  - http://www.eightolives.com/docs/WaveformViewer/WaveformViewer.htm
  - Or from the eightolives QuickApps menu
- File > Open Project, select Server service and then select the Quadrature Mixer project
- File > Open Project File and select the Hardware Model to open

#### eightolives.com For more information

- Check tutorials at: http://www.eightolives.com
  - Using Schematic Mobile
  - Using WaveformViewer
  - eightolives Hardware Model API (version 2)